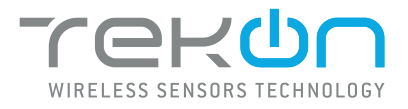

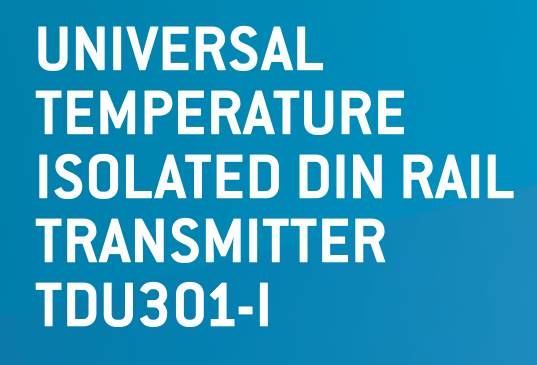

# **INSTALLATION GUIDE**

IG\_DINR\_TDU301-I\_E02A

 TEKON ELECTRONICS | AVEIRO, PORTUGAL

 P.: +351 234 303 320
 M.: +351 933 033 250
 E.: sales@tekonelectronics.com

**TEKONELECTRONICS.COM** 

# UNIVERSAL TEMPERATURE ISOLATED DIN RAL TRANSMITTER TDU301-I

## **INSTALLATION GUIDE**

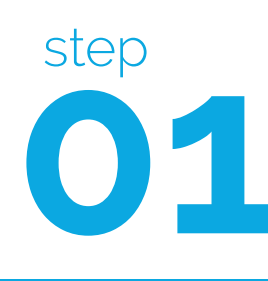

CONNECT AND CONFIGURE TDU301-I UNIVERSAL TEMPERATURE ISOLATED DIN RAIL TRANSMITTER

Pages 3 to 11

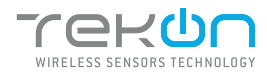

**TEKONELECTRONICS.COM** 

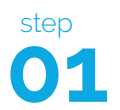

01

: 3

CONNECT AND CONFIGURE TDU301-I UNIV. TEMP. ISOLATED DIN RAIL TRANSMITTER

DOWNLOAD AND INSTALL "TEKON CONFIGURATOR" FREE SOFTWARE FROM TEKON ELECTRONICS WEBSITE

|    | Connect the TDU301-I transmitter to the Micro-USB cable.                                                                     |                                                                                                    |
|----|----------------------------------------------------------------------------------------------------|----------------------------------------------------------------------------------------------------|
| 02 | Connect a Thermocouple or PT100 sensor to<br>the TDU301-I transmitter.<br>Note: in this example, we will use a thermocouple. | Сожат<br>Сожат<br>Сожат<br>Сожат<br>Сожат<br>Сожат<br>Сожат<br>Сожат<br>Сожат<br>Сожат<br>Сожат<br>Сожат<br>Сожат<br>Сожат<br>Сожат<br>Сожат<br>Сожат<br>Сожат<br>Сожат<br>Сожат<br>Сожат<br>Сожат<br>Сожат<br>Сожат<br>Соскосто со |
| 03 | Connect the USB cable to the computer.                                                                                       |                                                                                                    |
| 04 | Open Tekon Configurator software.                                                                                            |                                                                                                    |

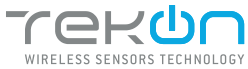

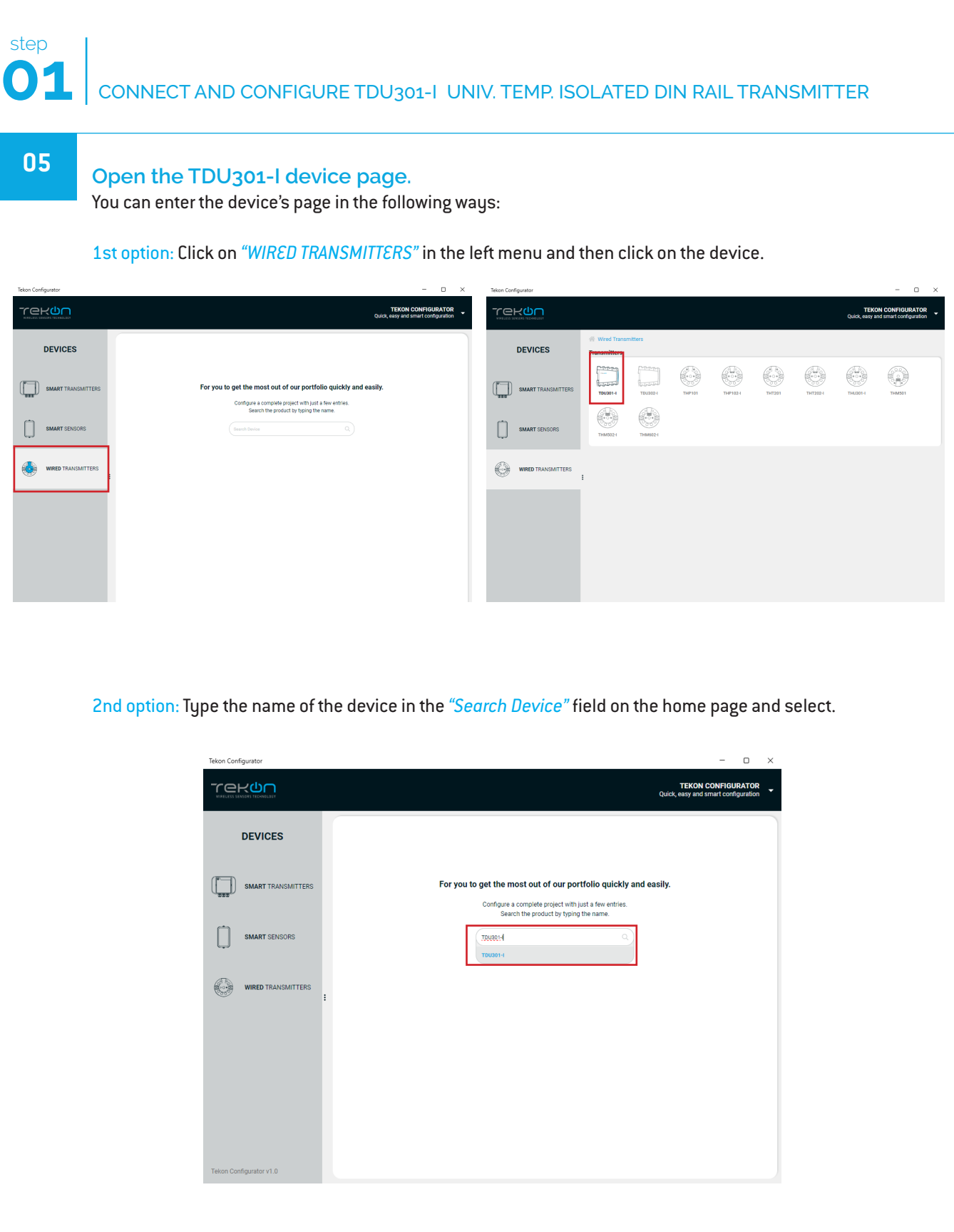

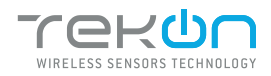

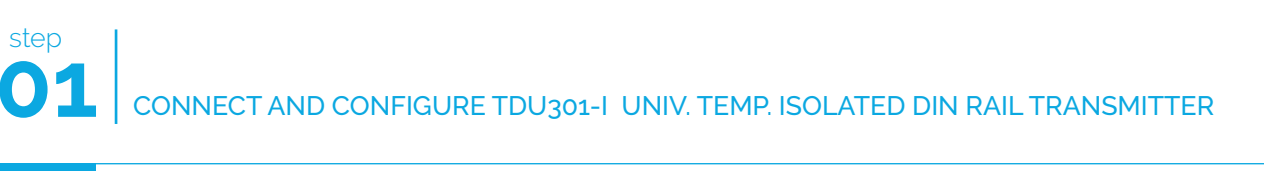

| 06 | Load the "Port COM" c                                                | orresponding to the TDU301-I.                                                                                                    |
|----|----------------------------------------------------------------------|----------------------------------------------------------------------------------------------------|
|    |                                                                      | Execution of the set of the set of the s |
|    | NOTE:<br>If the USB cable has already<br>otherwise you need to click | been connected before opening the device page, "Port COM" will appear in the list, on the "©" button.                                                                                                    |
| 07 | Select corresponding Port Cl                                         | JM <sup>2</sup> .                                                                                                    |

| DEVICES     Wred Transmitters > TDU301-1     Image: SMART TRANSMITTERS     Image: SMART SENSORS     Image: SMART SENSORS     Image:                                                                                                    |
|----------------------------------------------------------------------------------------------------|
| SMART TRANSMITTERS   SMART SENSORS     Input Configurations   Transmitter Description   Sensor Type   Imput Configurations   Imput Configurations   Transmitter Description   Imput Configurations   Imput Configurations <                                                                                                    |
| SMART SENSORS<br>WIRED TRANSMITTERS<br>WIRED TRANSMITTERS<br>UNDED TRANSMITTERS<br>UNDET TRANSMITTERS<br>UNDET TRANSMITTERS<br>UNDET TRANS |
| WIRED TRANSMITTERS                                                                                                    |
| Output Configurations  Hin, Current (mA)  A  Bac, Current (mA)  Bac, Current (mA)  Current Offset (uA)  Output Limits  Lower Limit (mA)  B  Current Imax (mA)  Current (mA)  Current Imax (mA)  Current Imax (mA)  Current Ima                                                                                                    |
| Lower Limit (mA) Upper Limit (mA)<br>3.8 ⊕ (20.5 ⊕                                                                                                    |
| Error Limits -<br>Synaming Current (mA)<br>3.2                                                                                                    |
| Tekon Configurator v1.0                                                                                                    |

<sup>&</sup>lt;sup>2</sup> You can check device's serial port name in "Device Manager" on Microsoft <sup>®</sup> Windows<sup>®</sup> operating system.

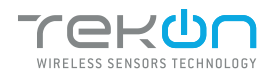

step

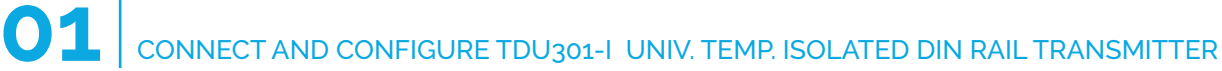

| 08 | Click on <i>Connect</i> ( 🕘 ) butt                                                                                                    | on.                                                                                                    |
|----|----------------------------------------------------------------------------------------------------|----------------------------------------------------------------------------------------------------|
|    | DEVICES         Image: Constraint of the second of the second of the se | Image: constraint:     Image: constraint:     Image: constraint: |
| 09 | The software will connect to                                                                                                    | the device                                                                                                    |
| 05 |                                                                                                    |                                                                                                    |

If the software is unable to connect to the device, the

Connection Failed ()

vice, the status is displayed. If it hasn't

connected, go back to the previous steps and check the port COM.

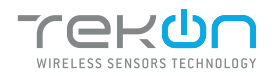

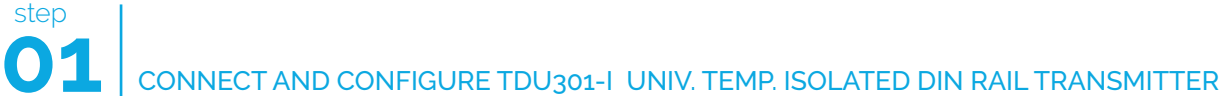

10 When the software connects to the device, the "Connected" message will be displayed. Tekon Configurato o x TEKON CONFIGURATOR Quick, easy and smart configuration rek<mark>u</mark>n  $\odot$ A Wired Transmitters > Transmitters > TDU301-I DEVICES TDU301-I Serial Number: 1502240001 Firmware Version: 3.1.0 Hardware Version: 1.0.0 SMART TRANSMITTERS Port COM COM34 V C SMART SENSORS Input Configurations Transmitter Description TekOnElectronics 
 Sensor Type
 Number of Wires

 PT100
 \*
 3 Wires
 \*
 WIRED TRANSMITTERS 
 Min. Temperature
 Max. Temperature

 -200
 \$
 Temperature (°C) 65535 Output Configurations Output Limits 
 Lower Limit (mA)
 Upper Limit (mA)

 3.8
 \$
 Error Limits Signaling Current (mA)

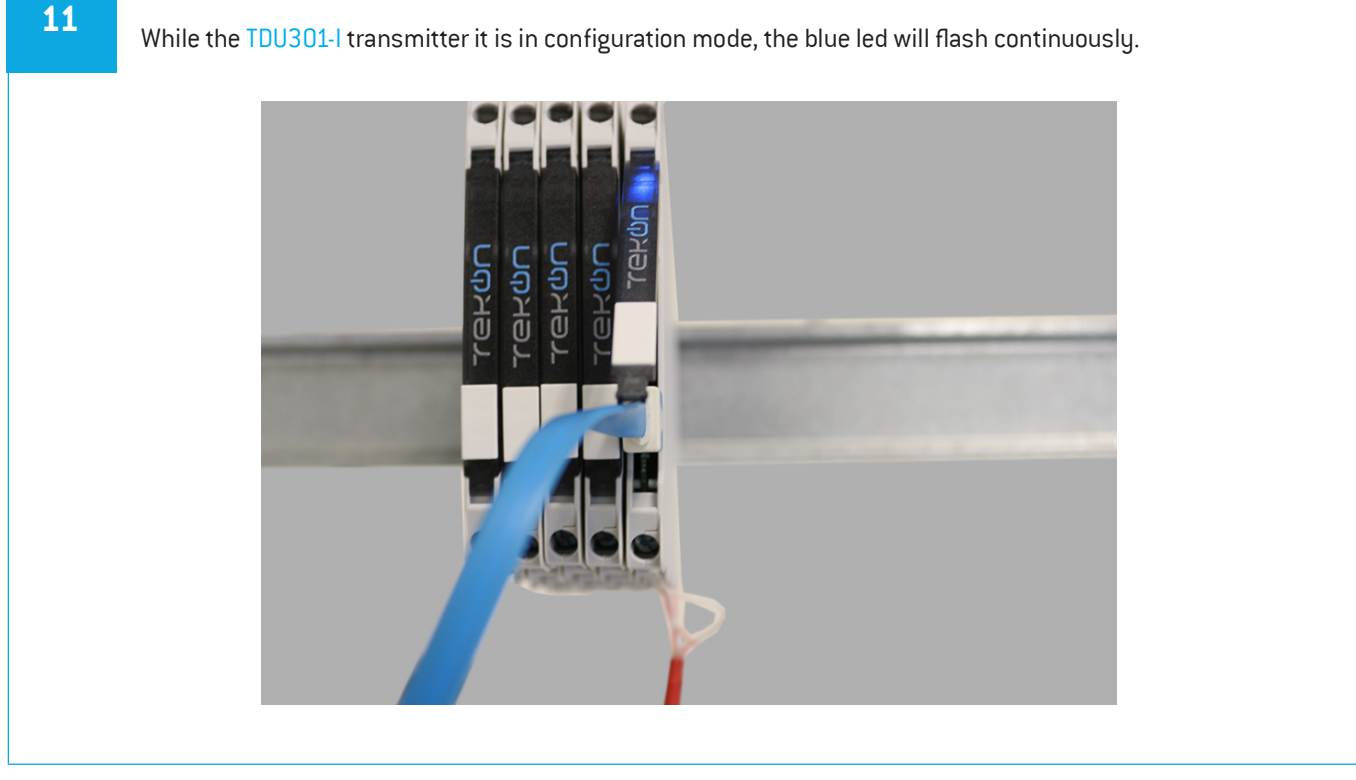

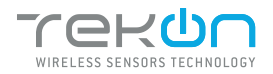

step

### CONNECT AND CONFIGURE TDU301-I UNIV. TEMP. ISOLATED DIN RAIL TRANSMITTER

| 12 | Choose | wich type sensor   | (PT100, PT500, PT1000 or Thermocouple) you want to in Sensor Type select.                                                                                                    |
|----|--------|--------------------|----------------------------------------------------------------------------------------------------|
|    |        | Tekon Configurator | - D X                                                                                                    |
|    |        |                    | TEKON CONFIGURATOR<br>Quick, easy and smart configuration                                                                                                    |
|    |        | DEVICES            | Wired Transmitters > Transmitters > TOU3014                                                                                                    |
|    |        | SMART TRANSMITTERS | Performed reasons 3.1.3<br>Performer Version: 1.0.0<br>Perf COM<br>CORPS4 V ©                                                                                                    |
|    |        | SMART SENSORS      | Input Configurations Transmitter Description TelonElectronics                                                                                                    |
|    |        | WIRED TRANSMITTERS | Fensor Type     Number of Wires       3 Wres     3 Wres       9 T100     3 Wres       9 T100     9 T100       9 T100     9 T100       9 T100     9 T100       9 T100     9 T100       9 T100     9 T100       9 T100     9 T100       9 T100     9 T100       1 Thermocopie K     1 Thermocopie K       Thermocopie K     20       Thermocopie K     0       Thermocopie K     0 |
|    |        |                    | Signaling Current (mA)<br>3.2   READ VALUES                                                                                                    |

13

To change the selected sensor settings, update the value of the desire parameter and select the "Write Device" option.

In this example, we use the thermocouple K and change the "Temperature Min." to -100 and "Temperature Max." to 100.

|                         |                                                                                                    | TEKON CONFIGURATOR<br>Quick, easy and smart configuration |
|-------------------------|----------------------------------------------------------------------------------------------------|-----------------------------------------------------------|
| DEVICES                 | ₩Wred Transmitters > Transmitters > T0U3014          TDU301-1       B         Serial Number: 1502240001                                                                     |                                                           |
| SMART TRANSMITTERS      | Firmware Version: 3.1.0<br>Hardware Version: 1.0.0                                                                                                    |                                                           |
| SMART SENSORS           | COURI V Configurations                                                                                                    | <b>U</b>                                                  |
| WIRED TRANSMITTERS      | Transmitter Description           reloftEdenocogie           Tenemocogie K           *           file. Temperature           +100         ψ           100         ψ         | Temperature (*C)<br>(65535                                |
|                         | Output Configurations         Has. Current (mA)         Current Offset (uA)           4         0         0         0           Output Limite         0         0         0 |                                                           |
|                         | Curver Limits (mA)         Upper Limit (mA)           38         \$\$\$\$\$\$\$\$\$\$\$\$\$\$\$\$\$\$\$\$\$\$\$\$\$\$\$\$\$\$\$\$\$\$\$\$                                   |                                                           |
| Tekon Configurator v1.0 | Solution Contract (BAC)<br>(3.2                                                                                                    |                                                           |

While the settings are being written, the following icon will be displayed next to the "WRITE DEVICE" button ()

If the changes to the device have been written, the following symbol will appear ( 
)

If not, the following symbol will appear ( X),try again and check that the device is connected correctly.

#### NOTE:

The "WRITE DEVICE" button will only be active when there is a change to one of the editable fields, if there is no change it will be disabled.

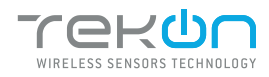

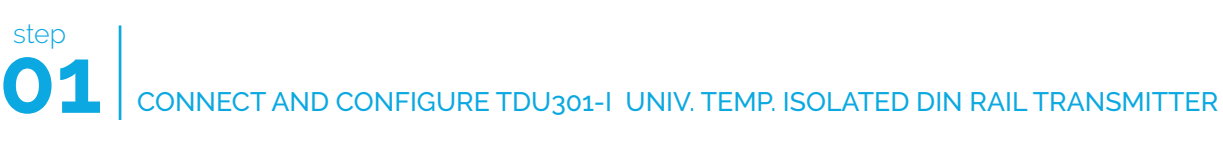

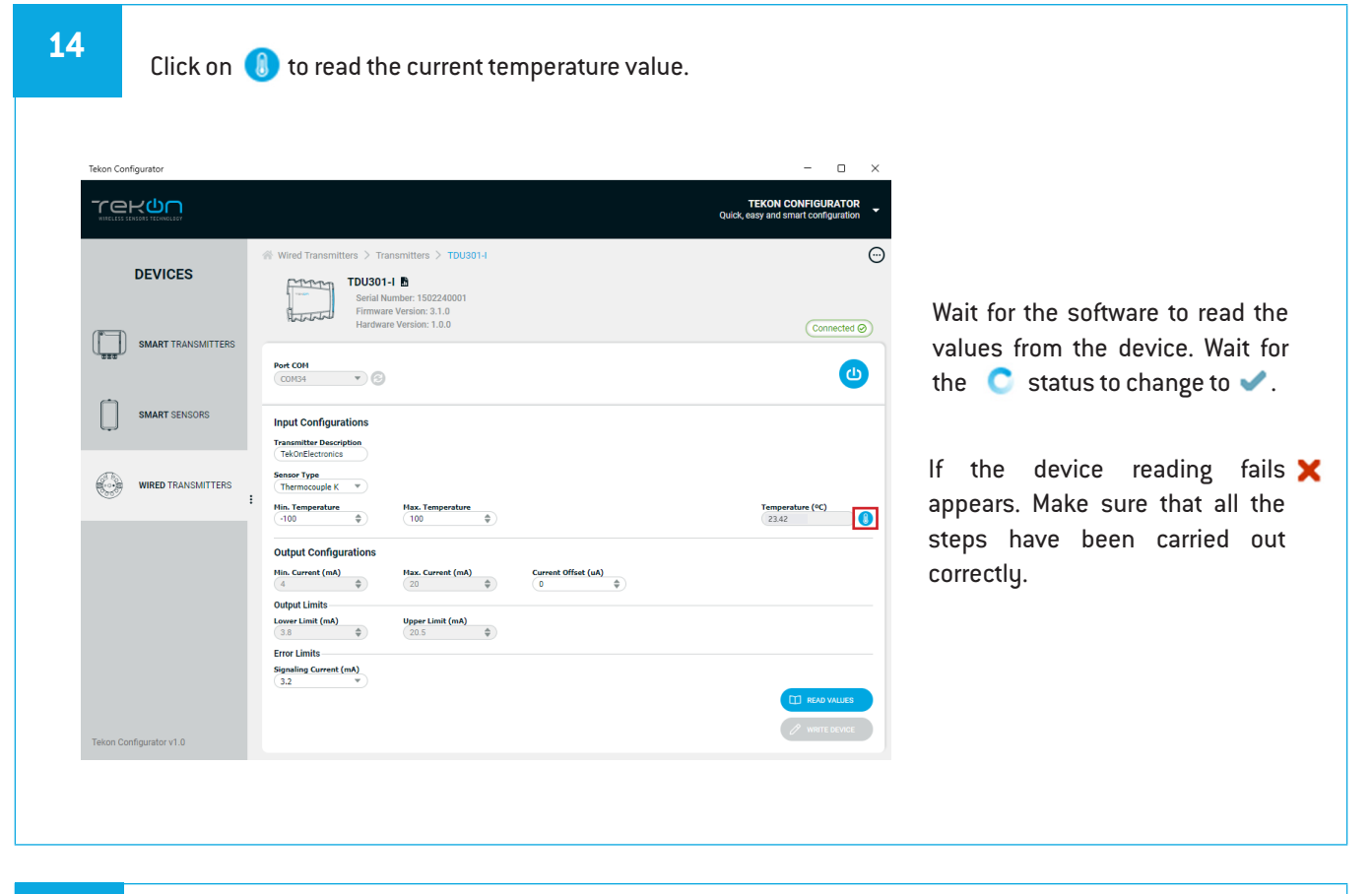

#### 15

If the temperature reading is outside the set temperature range, the transmitter TDU301-I red and blue led will blink simultaneously.

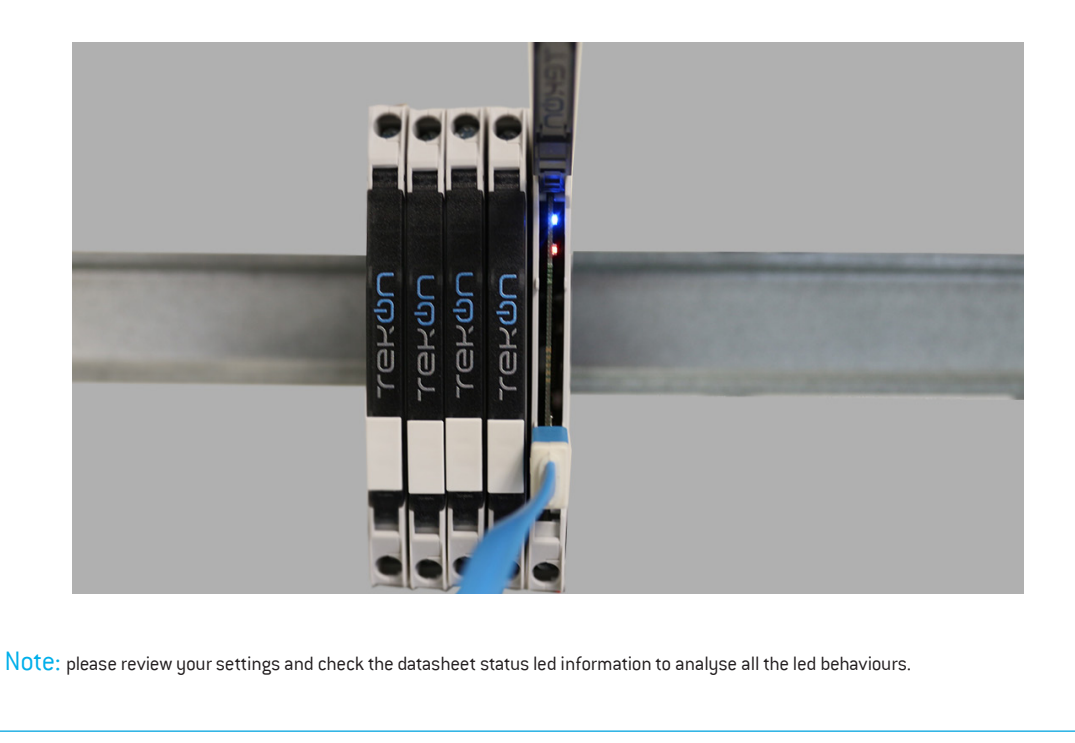

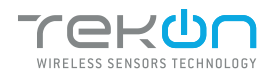

| step<br>01 | CONNECT                                                   | T AND CONFIG                                                  | URE TDU301-1 UNIV. TEMP. ISO                                                                                                    | OLATED DIN RAIL TRANSMITTER                                                                                           |   |
|------------|-----------------------------------------------------------|---------------------------------------------------------------|----------------------------------------------------------------------------------------------------|----------------------------------------------------------------------------------------------------|---|
| 16         | In Output Co<br>- "Current O<br>- "Signaling<br>damaged). | onfigurations you<br>ffset (uA)": value<br>; Current (mA)": c | a can set "Current Offset (uA)" and in<br>add to the output current, to perfor<br>urrent set to alert for sensor proble                                                          | Error Limits you can set "Signaling Current (mA)":<br>m an offset.<br>ms (open circuit, no sersor connected or sensor | • |
|            |                                                           | Tekon Configurator                                            |                                                                                                    | - 🗆 ×                                                                                                    |   |
|            |                                                           |                                                               |                                                                                                    | TEKON CONFIGURATOR<br>Quick, easy and smart configuration                                                             |   |
|            |                                                           | DEVICES                                                       | Wired Transmitters > TDU3014     TOU3014     TOU3014     TOU3014     B     Series 3.10     Hardware Version: 1.00     Hardware Version: 1.00                                     | Connector @                                                                                                    |   |
|            |                                                           | SMART SENSORS                                                 | Port CON<br>CORDA ©                                                                                                    | ٥                                                                                                    |   |
|            |                                                           | WIRED TRANSMITTERS                                            | Tel:NotRetention           Sensor Type           Thermcoolige K           His. Temperature           100         ⊕                                                               | Temperature (%)<br>22.42                                                                                              |   |
|            |                                                           | Tekon Configurator v1.0                                       | Output Configurations<br>Hin. Current (mA)<br>4 0 Haz. Current (mA)<br>5 0 Udput Limits<br>Lower Limit (mA)<br>3 8 0 Upper Limit (mA)<br>5 0 5 0 0 0 0 0 0 0 0 0 0 0 0 0 0 0 0 0 |                                                                                                    |   |

17

Edit the fields and click on "Write Device" to save the changes. To return to the previous software window, click on the "Basic Options" tab.

|                         |                                                                                                    | TEKON CONFIGURATOR<br>Quick, easy and smart configuration |
|-------------------------|----------------------------------------------------------------------------------------------------|-----------------------------------------------------------|
| DEVICES                 | Wtred Transmitters > TDU3014       TDU301-1 ■       Serial Nummer 1502240001       Firmware Version: 3.0.0       Hardware Version: 1.0.0                                                                                                    |                                                           |
| SMART TRANSMITTERS      | Part CON<br>CODECT • 3                                                                                                    |                                                           |
| SMART SENSORS           | Input Configurations Transmitter Description TeloRisExerconcs Sensor Type                                                                                                    |                                                           |
| WIRED TRANSMITTERS      | Themscouple K  Themscouple K  Hin. Temperature 100  Res. Temperature 100                                                                                                    | Temperature (°C)<br>23.42                                 |
|                         | Output Computations         Max. Current (mA)         Current (mA)           4         4         20         0         1         0           Output Limits         1         0         1         0         0         0         0         0         0         0         0         0         0         0         0         0         0         0         0         0         0         0         0         0         0         0         0         0         0         0         0         0         0         0         0         0         0         0         0         0         0         0         0         0         0         0         0         0         0         0         0         0         0         0         0         0         0         0         0         0         0         0         0         0         0         0         0         0         0         0         0         0         0         0         0         0         0         0         0         0         0         0         0         0         0         0         0         0         0         0         0         0 |                                                           |
|                         | Lover Limits<br>3.8  Q2.5  Q<br>Error Limits<br>Signaling Current (mA)<br>3.2  Q                                                                                                    |                                                           |
| Tekon Configurator v1.0 |                                                                                                    |                                                           |

While the settings are being written, the following icon will be displayed next to the *"WRITE DEVICE"* button ( )

If the changes to the device have been written, the following symbol will appear ( 
)

If not, the following symbol will appear ( X),try again and check that the device is connected correctly.

#### NOTE:

The "WRITE DEVICE" button will only be active when there is a change to one of the editable fields, if there is no change it will be disabled.

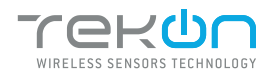

SMART SENSORS

WIRED TRANSMITTERS

ekon Configurator v1.0

Input Configurations Transmitter Description TekOnElectronics Sensor Type Thermocouple K

Output Configurations
Min. Current (mA)
4
\$

Output Limits Lower Limit (mA)

Error Limits Signaling Current (mA) 3.2

 Min. Temperature
 Max. Temperature

 (-100
 \$

Z3.42

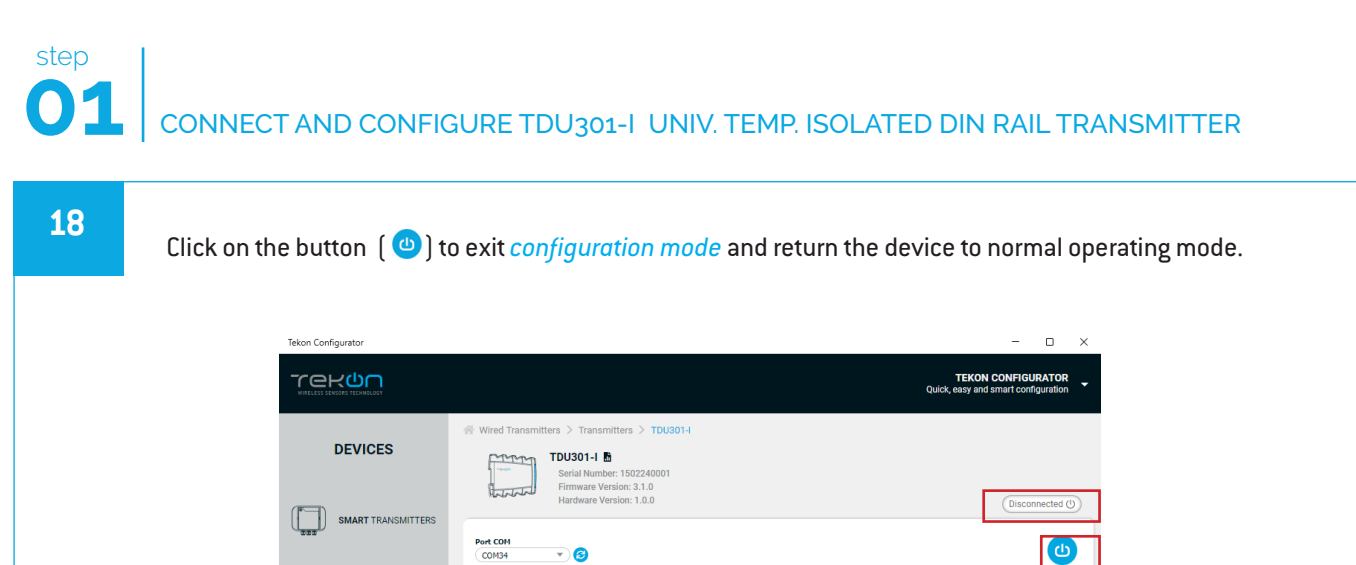

 Max. Current (mA)
 Current Offset (uA)

 20
 \$

**Upper Limit (mA)**20.5

## TEKON ELECTRONICS

a brand of Bresimar Automação S.A.

Avenida Europa, 460 Quinta do Simão 3800-230 Aveiro PORTUGAL

P.: +351 234 303 320 M.: +351 933 033 250 E.: sales@tekonelectronics.com

Cofinanciado por:

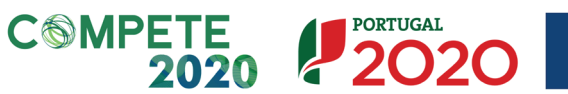

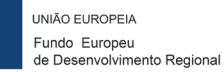